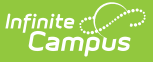

## **Register Report (New Jersey)**

Last Modified on 01/10/2025 12:25 pm CST

Report Logic | Report Editor Details | Generate the Report | Enrollment Report Type | ASSA Report Type | NCLB Report Type | Attendance Report Type | Attendance Summary Report Type

#### Tool Search: Register

This report is required by the New Jersey Administrative Code (N.J.A.C.) 6A:32-8, and documents each school district's continuous cycle of enrolling students, recording daily attendance, reporting dropouts, and submitting year-end attendance to the DOE.

| Register ☆                                                                  |                                                                                 |                                                                                                    |                                                                                                    |       | Reporting > NJ State Reporting > Register |
|-----------------------------------------------------------------------------|---------------------------------------------------------------------------------|----------------------------------------------------------------------------------------------------|----------------------------------------------------------------------------------------------------|-------|-------------------------------------------|
| New Jersey School Re                                                        | egister Report                                                                  |                                                                                                    |                                                                                                    |       |                                           |
| The New Jersey School<br>6A:32-8. The purpose o<br>recording daily attendar | I Register is a student<br>of the school register is<br>nce, and reporting drop | record keeping document required by New Je<br>s to document each school district continuous<br>pouts and year end attendance to the Departm | rsey Administrative Code (N.J.A.C)<br>year-to-year cycle of enrolling students,<br>ent of Education. |       |                                           |
| Which students woul                                                         | Id you like to include ir                                                       | n the report?                                                                                                    |                                                                                                    |       |                                           |
| Grade                                                                       | All Grades ^                                                                    |                                                                                                    |                                                                                                    |       |                                           |
|                                                                             | 3H                                                                              |                                                                                                    | Select Calendars                                                                                     |       |                                           |
|                                                                             | 4H<br>4F V                                                                      |                                                                                                    | 24-25 Campus High School                                                                             | ^     |                                           |
| O Ad Hoc Filter                                                             |                                                                                 | ~ ~ ~                                                                                                    |                                                                                                    |       |                                           |
| Effective Date                                                              |                                                                                 | 10/18/2024                                                                                                    |                                                                                                    |       |                                           |
| Snapshot Date                                                               |                                                                                 |                                                                                                    |                                                                                                    |       |                                           |
| Include Weekends                                                            |                                                                                 |                                                                                                    |                                                                                                    |       |                                           |
| Use Enrollment Progr                                                        | rams                                                                            |                                                                                                    | CTRL-click and SHIFT-click for multi                                                                 | iple  |                                           |
| Exclude Cross-Site D                                                        | ata                                                                             |                                                                                                    |                                                                                                    |       |                                           |
| Report Format                                                               |                                                                                 | State Format(PDF) v                                                                                                    |                                                                                                    |       |                                           |
|                                                                             |                                                                                 |                                                                                                    |                                                                                                    |       |                                           |
| Report Type 🔽 Enrol                                                         | llment 🗹 Attendance                                                             | 🗸 NCLB 🔽 Attendance Summary                                                                                                    |                                                                                                    |       |                                           |
| School Month                                                                | School Months                                                                   |                                                                                                    |                                                                                                    |       |                                           |
|                                                                             | School Molluis                                                                  |                                                                                                    |                                                                                                    |       |                                           |
| Generate Report Su                                                          | ubmit to Batch                                                                  |                                                                                                    |                                                                                                    |       |                                           |
|                                                                             |                                                                                 |                                                                                                    |                                                                                                    | _     |                                           |
|                                                                             |                                                                                 | New Jersev Scho                                                                                                    | ool Register Report Ed.                                                                              | litor |                                           |

### **Report Logic**

The Register Report collects student enrollment and attendance data by grade or self-contained special education programs and six NCLB subgroups:

- Race
- Gender
- Low Income
- Migrant Status
- LEP
- IEP

A student is reported if the following are true:

• The student has an enrollment record within the same calendar as the calendar selected on the report editor.

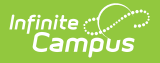

- The enrollment service type is PRIMARY.
- The student's State Reporting Enrollment Editor is populated with data.
- The student has attendance information between the enrollment start and end dates for that calendar, or the enrollment end date is null.
- Student attendance information is not entered in a non-instructional period.
- The School Month is selected, and the attendance date is between that school month's start and end date.
- Click here to expand...

### **Attendance Calculation**

The calculation of attendance days uses the whole-day/half-day and includes summaries for all Program Types in which a student was enrolled.

#### For Non-Shared Time Students

- For all attendance information records where possible Day = 1, if the daily absent minutes are greater than 240, the record will be counted as "1" whole-day absent.
- If the daily absent minutes are between 239 and 60, the record will count as ".5." half-day absent.
- If the daily absent minutes are less than 60, the record will count as "0" day absent (present).

#### **For Shared Time Students**

- For all attendance information records where possible Day = 1, if the daily absent minutes are greater than 60, the record will count as ".5." half-day absent.
- If daily absent minutes are less than "60," count as "0" days absent (present).

### **Attendance Code Mapping**

Refer to the following tables for Attendance Code Mapping for Possible Days Absent and Minutes Absent.

#### **Possible Days Absent**

| Attendance Code | Enrollment Shared Time = Y | Enrollment Shared Time = N |
|-----------------|----------------------------|----------------------------|
| 0               | Ignored                    | Ignored                    |
| 1               | 0.5                        | 1                          |
| 2               | 0.5                        | 1                          |
| 3               | 0                          | 0                          |
| 4               | 0                          | 0                          |
| 5               | 0.5                        | 1                          |
| 6               | 0.5                        | 1                          |

| Attendance Code | Enrollment Shared Time = Y | Enrollment Shared Time = N |
|-----------------|----------------------------|----------------------------|
| 7               | 0.5                        | 1                          |

#### **Minutes Absent**

| Attendance<br>Code | Enrollment Shared<br>Time = Y                                                                    | Enrollment Shared<br>Time = N                                                             |
|--------------------|--------------------------------------------------------------------------------------------------|-------------------------------------------------------------------------------------------|
| 0                  | Ignored                                                                                          | Ignored                                                                                   |
| 1                  | Total minutes<br>scheduled for period<br>(end time - start time)<br>/ 2                          | Total minutes scheduled<br>for period<br>(end time - start time)                          |
| 2                  | Total minutes<br>scheduled for period<br>(end time - start time)<br>/ 2                          | Total minutes scheduled<br>for period<br>(end time - start time)                          |
| 3                  | Total attendance<br>minutes for period<br>( (end time - start<br>time) - minutes<br>present) / 2 | Total attendance<br>minutes for period<br>( (end time - start time) -<br>minutes present) |
| 4                  | Total attendance<br>minutes for period<br>( (end time - start<br>time) - minutes<br>present) / 2 | Total attendance<br>minutes for period<br>( (end time - start time) -<br>minutes present) |
| 5                  | Total minutes<br>scheduled for period<br>(end time - start time)<br>/ 2                          | Total minutes scheduled<br>for period<br>(end time - start time) /<br>2                   |
| 6                  | Total attendance<br>minutes for period<br>( (end time - start<br>time) - minutes<br>present) / 2 | Total attendance<br>minutes for period<br>( (end time - start time) -<br>minutes present) |
| 7                  | 0                                                                                                | 0                                                                                         |

When the enrollment record is marked as No Show (Enrollment.noShow = Yes), Attendance Codes 1-7 are overridden, and the calculation is as follows: Total minutes schedule for period (end time - start time) / 2

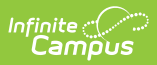

## **Report Editor Details**

The following information explains the Report Editor elements.

| Option                                                           | Description                                                                                                    |
|------------------------------------------------------------------|----------------------------------------------------------------------------------------------------|
| Which students<br>would you like to<br>include in the<br>report? | <ul> <li>Grade         <ul> <li>Grade levels are created on the Calendar and are not filtered based on the school selected in the Campus toolbar.</li> </ul> </li> <li>Ad Hoc Filter         <ul> <li>Filters contain a subset of students meeting the fields selected in the Ad hoc Reporting Filter Designer.</li> </ul> </li> <li>A Snapshot Date can be entered to return only students who are actively enrolled as of the snapshot date. The Enrollment Effective Date can be different than the Snapshot Date.</li> </ul> |
| Effective Date                                                   | This date reflects students' current enrollment status. If a student was<br>actively enrolled on the entered date, he/she will be included in the<br>report. The field defaults to the current date but can be changed to reflect<br>the time periods for which the report is generated more accurately.                                                                                                    |
| Snapshot Date                                                    | The report only returns students actively enrolled as of the snapshot date<br>when entered. The Enrollment Effective Date can be different from the<br>Snapshot Date.                                                                                                    |
| Include Weekends                                                 | <ul> <li>When not marked, only regular school days (Monday-Friday) are included.</li> <li>When marked, the report includes weekend days marked as instructional/attendance days. Any instructional weekend days are included in the count in the following fields for the selected report types:</li> <li>Total Instructional Days</li> <li>Days Total</li> <li>Days Present</li> <li>Days Absent</li> <li>Expand Individual Day Attendance</li> <li>Days Open</li> <li>Days Possible</li> </ul>                                 |
| Use Enrollment<br>Programs                                       | Program participation records are reported when the checkbox is NOT selected (the default). When the checkbox is marked, program fields on the enrollment record are considered.                                                                                                    |
| Exclude Cross-<br>Site Data                                      | <ul> <li>Cross-site section enrollment data is <b>not</b> included in the report when checked.</li> <li>Cross-site enrollment functionality must be enabled at the district level for the checkbox to display.</li> <li>Defaults to checked.</li> </ul>                                                                                                    |

| Option           | Description                                                                                                    |
|------------------|----------------------------------------------------------------------------------------------------|
| Report Format    | Indicates how the report generates:<br>• State Format (PDF)<br>• DOCX                                                                                                    |
| Select Calendars | The Register Report requires the selection of at least one calendar for a school. The list of available calendars depends on the School and Year selected in the Campus toolbar.                                                                                                    |
| Report Type      | <ul> <li>The Register Report can be generated for the following types of data:</li> <li>Enrollment</li> <li>ASSA <ul> <li>The Snapshot Date field must be populated when the ASSA</li> <li>checkbox is marked.</li> </ul> </li> <li>Attendance <ul> <li>NCLB</li> <li>Attendance Summary</li> </ul> </li> <li>All report types can be chosen simultaneously, which may slow server response time and delay the report's generation. The images in the Generating the Report section represent each report type.</li> </ul>                                                                                                    |
| School Month     | School months represent a specific length of time in the school year. For<br>New Jersey, each school month for each school calendar starts with the<br>first instructional day of the physical month and lasts until the last<br>instructional day of the month. If the first day of the month falls on a<br>Saturday or Sunday, the school month start date should be the first<br>Monday.<br>The report can be generated for all or a selection of school months. To<br>select specific school months, deselect the <b>All School Months</b> option.<br>This removes the checkboxes from the available school months. Mark the<br>desired school months to include on the report. |
| Generate Report  | Generate the results immediately in the selected format.                                                                                                    |
| Submit to Batch  | Sends the extract to the Batch Queue. Batch Queue functionality allows you to schedule when the report is generated and reduces the impact of generating the report on system performance.                                                                                                    |

## **Generate the Report**

- 1. Select the students in the report by choosing a **Grade** level or an **Ad hoc Filter**.
- 2. Enter an **Enrollment Effective Date** in *mmddyy* format, or use the **Calendar** icon to select a date.
- 3. Enter a **Snapshot Date** in *mmddyy* format, or use the **Calendar** icon to select a date. When entered, this date prints in the Report Header next to the Total Students reported.
- 4. If desired, mark the Include Weekends checkbox.
- 5. If cross-site enrollment functionality is enabled at the district level, the **Exclude Cross-Site**

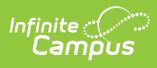

**Data** checkbox will display (defaults to checked). Deselect if you want cross-site data included in the report to display.

- 6. Select the desired **Report Format**.
- 7. Select the **Calendar(s)** to include in the report.
- 8. Select the **Report Type(s)** to include in the report.
- 9. Select the appropriate **School Months** to include in the report.
- 10. Click the **Generate Report** or Submit to Batch buttons. The report displays in a new window in the selected format.

## **Enrollment Report Type**

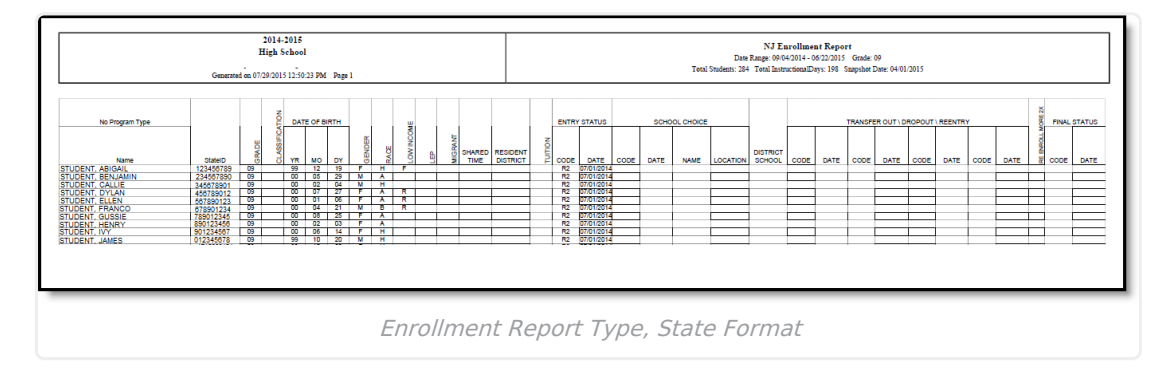

### **Enrollment Report Layout**

Click here to expand...

| Element Name | Description                                                                                        | Location                                                                                                    |
|--------------|----------------------------------------------------------------------------------------------------|----------------------------------------------------------------------------------------------------|
| Program Type | The primary program of instruction for the student.<br><i>Alphanumeric, 2 characters</i>           | Student Information > General ><br>Enrollments > State Reporting<br>Fields > Program Type<br>EnrollmentNJ.program Type                                                               |
| Name         | Student's legal name in Last<br>Name, First Name order.<br><i>Alphanumeric, 50 characters</i>      | Census > People > Demographics<br>> Person Information > Last Name<br>Census > People > Demographics<br>> Person Information > First Name<br>Identity.lastName<br>Identity.firstName |
| State ID     | Identification number of the<br>student assigned by the state<br>DOE.<br><i>Numeric, 10 digits</i> | Census > People > Demographics<br>> Person Identifiers > Student State<br>ID<br>Person.stateID                                                                                       |

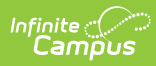

| Element Name             | Description                                                                                                    | Location                                                                                              |
|--------------------------|----------------------------------------------------------------------------------------------------|----------------------------------------------------------------------------------------------------|
| Grade                    | Student's current grade level.                                                                                                    | Student Information > General ><br>Enrollments > Grade                                                |
|                          | , aphanametre, 5 characters                                                                                                    | Enrollment.grade                                                                                      |
| Classification           | Determined disability of the student.                                                                                                    | Student Information > General ><br>Enrollments > Special Education<br>Fields > Primary Disability     |
|                          | Alphanumeric, 3 characters                                                                                                    | Enrollment.disability                                                                                 |
| Date of Birth - Year     | Student's year of birth (reports the last two digits of the year).                                                                               | Census > People > Demographics<br>> Person Information > Birth Date                                   |
|                          | Numeric, 2 digits                                                                                                    | Identity.birthDate                                                                                    |
| Date of Birth -<br>Month | Student's month of birth.                                                                                                    | Census > People > Demographics<br>> Person Information > Birth Date                                   |
|                          | Numeric, 2 digits                                                                                                    | Identity.birthDate                                                                                    |
| Date of Birth - Day      | Student's day of birth.                                                                                                    | Census > People > Demographics<br>> Person Information > Birth Date                                   |
|                          | Numeric, 2 digits                                                                                                    | Identity.birthDate                                                                                    |
| Gender                   | Indication of the student being either male or female.                                                                                           | Census > People > Demographics<br>> Person Information > Gender                                       |
|                          | Alphanumeric, 1 character<br>(M or F)                                                                                                    | Identity.gender                                                                                       |
| Race                     | Federal Race/ethnicity designation of the student.                                                                                               | Census > People > Demographics<br>> Person Information > Primary<br>Bace Ethnicity                    |
|                          | Alphanumeric, 1 character                                                                                                    | Identity.raceEthnicity                                                                                |
| Low Income               | Indication of student meeting<br>the requirements for<br>free/reduced lunch.                                                                     | Student Information > General ><br>Enrollments > State Reporting<br>Fields > Free/Reduced Meal Status |
|                          | <ul> <li>Options are:</li> <li>F: Enrolled in Free Lunch</li> <li>N: None - Full Price</li> <li>R: Enrolled in Reduced<br/>Rate Lunch</li> </ul> | Enrollment.mealStatus                                                                                 |
|                          | ,                                                                                                    |                                                                                                    |

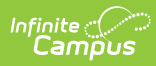

| Element Name       | Description                                                                                       | Location                                                                                                    |
|--------------------|---------------------------------------------------------------------------------------------------|----------------------------------------------------------------------------------------------------|
| LEP                | Indication of the student being<br>Limited English Proficient<br><i>Alphanumeric, 1 character</i> | Student Information > General ><br>Enrollments > State Reporting<br>Fields > LEP Reporting Fields > LEP<br>Entry Date               |
|                    |                                                                                                   |                                                                                                    |
| Migrant            | Indication of a student being<br>considered a migrant.<br><i>Alphanumeric, 1 character</i>        | Student Information > General ><br>Enrollments > State Reporting<br>Fields > Migrant<br>Enrollment.migrant                          |
| Shared Time        | Indicates the student is enrolled<br>in two programs.<br><i>Bit field, 1 character</i>            | Student Information > General ><br>Enrollments > State Reporting<br>Fields > Shared Time<br>CustomStudent<br>Enrollment. sharedTime |
| Resident District  | Indicates the school district in which the student resided.<br>Alphanumeric, 12 characters        | Student Information > General ><br>Enrollments > State Reporting<br>Fields > Resident District<br>Enrollment.resident District      |
| Tuition            | Code indicating the description<br>of how tuition is paid.<br><i>Alphanumeric, 2 characters</i>   | Student Information > General ><br>Enrollments > State Reporting<br>Fields > Tuition Code<br>EnrollmentNJ. tuitionCode              |
| Entry Status Code  | The student's Enrollment Start<br>Status.<br><i>Alphanumeric, 2 characters</i>                    | Student Information > General ><br>Enrollments > General Enrollment<br>Information > Start Status<br>Enrollment.start Status        |
| Entry Ctatus Data  | Data student began angelingert                                                                    | Student Information & Conservation                                                                                                  |
| Entry Status Date  | Date student began enrollment<br>at the school.<br>Date field, 8 characters<br>MM/DD/YY           | Student Information > General ><br>Enrollments > General Enrollment<br>Information > Start Date<br>Enrollment.startDate             |
| School Choice Code | This field is not used.                                                                           |                                                                                                    |
| School Choice Date | This field is not used.                                                                           |                                                                                                    |
| School Choice Name | This field is not used.                                                                           |                                                                                                    |
|                    |                                                                                                   |                                                                                                    |

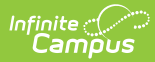

| Element Name                            | Description                                                                                                    | Location                                                                                                    |
|-----------------------------------------|----------------------------------------------------------------------------------------------------|----------------------------------------------------------------------------------------------------|
| School Choice<br>Location               | This field is not used.                                                                                                    |                                                                                                    |
| District School                         | Indicates the school the student attends.                                                                                                    | Student Information > General ><br>Enrollments > State Reporting<br>Fields > Attendance District                        |
|                                         | Numeric, 4 digits                                                                                                    | Enrollment.district School                                                                                              |
| Transfer<br>Out/Dropout/Reentry<br>Code | Enrollment end code assigned to<br>the student upon ending their<br>enrollment.                                                                                 | Student Information > General ><br>Enrollments > General Enrollment<br>Information > End Status                         |
|                                         | Alphanumeric, 2 characters                                                                                                    | Enrollment.endStatus                                                                                                    |
| Transfer<br>Out/Dropout/Reentry<br>Date | Date the student ended<br>enrollment at the school.<br>Date field, 8 characters                                                                                 | Student Information > General ><br>Enrollments > General Enrollment<br>Information > End Date                           |
|                                         |                                                                                                    | Enroliment.endDate                                                                                                    |
| Re-Enroll More 2x                       | If the student transfers out and<br>in more than two times, a value<br>of Y reports. Otherwise, no value<br>reports.<br><i>Alphanumeric, 1 character</i><br>(Y) | Calculated Value                                                                                                    |
| Final Status Code                       | Enrollment end code assigned to<br>the student upon ending<br>enrollment.<br><i>Alphanumeric, 2 characters</i>                                                  | Student Information > General ><br>Enrollments > General Enrollment<br>Information > End Status<br>Enrollment.endStatus |
| Final Status Date                       | Date the student ended<br>enrollment at the school.<br>Date field, 8 characters<br>MM/DD/YY                                                                     | Student Information > General ><br>Enrollments > General Enrollment<br>Information > End Date<br>Enrollment.endDate     |
| Head Count                              | Total number of students<br>included in the report in the<br>designated program type.<br><i>Numeric, 5 digits</i>                                               | Not dynamically stored                                                                                                  |

# **ASSA Report Type**

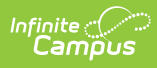

The ASSA Report Type requires the entry of the Snapshot Date on the Report Editor. Summary totals are based on the students' state grade level. Each row corresponds to a specific state grade level.

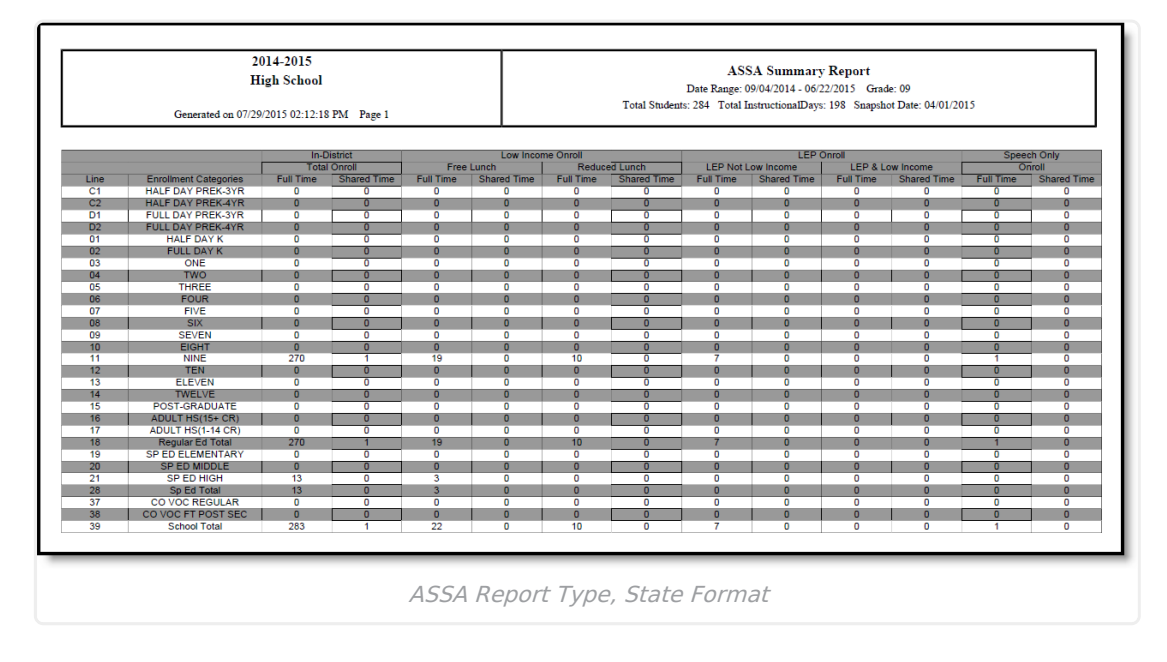

### **ASSA Report Layout**

Click here to expand...

Element Name Description

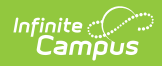

| Element Name                    | Description                                                                                                    |
|---------------------------------|----------------------------------------------------------------------------------------------------|
| Line,<br>Enrollment<br>Category | Line number (to left of equal sign) relates to a specific state grade level.<br>Enrollment Category (to the right of the equal sign) relates to the state grade<br>level.<br>C1 = 3H<br>C2 = 4H, 5H<br>D1 = 3E<br>D2 = 4F, 5F<br>O1 = DH, KH<br>O2 = DF, PF, KF<br>O3 = 01<br>O4 = 02<br>O5 = 03<br>O6 = 04<br>O7 = 05<br>O8 = 06<br>O9 = 07<br>10 = 08<br>11 = 09<br>12 = 10<br>13 = 11<br>14 = 12<br>15 = PG<br>16 = A2<br>17 = A1<br>18 = Sum of lines C1-17<br>19 = Special Ed Status of Y, Primary Disability 01-16, State Grades 3H-05,<br>KF, KH<br>20 = Special Ed Status of Y, Primary Disability 01-16, State Grades 06-08<br>21 = Special Ed Status of Y, Primary Disability 01-16, State Grades 06-08<br>21 = Special Ed Status of Y, Primary Disability 01-16, State Grades 09-12<br>28 = Sum of lines 19-21<br>37 = Program Type 56<br>38 = Program Type 57<br>39 = Sum of all individual line totals |
| Enrollment<br>Categories        | Defines                                                                                                    |
| In-District                     |                                                                                                    |
| Total Onroll<br>Full Time       | Reports the total number of students not considered as Shared Time (chosen on Enrollment Record).                                                                                                    |
| Total Onroll<br>Shared Time     | Reports the total number of students considered as Shared Time (chosen on Enrollment Record).                                                                                                    |
| Low Income Onro                 | bli                                                                                                    |

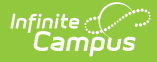

| Element Name                         | Description                                                                                                    |
|--------------------------------------|----------------------------------------------------------------------------------------------------|
| Free Lunch Full<br>Time              | Reports the total number of students whose eligibility is Reduced and are not marked as Shared Time.                                     |
| Free Lunch<br>Shared Time            | Reports the total number of students eligible for Free and marked as Shared Time.                                                        |
| Reduced Lunch<br>Full Time           | Reports the total number of students whose eligibility is Reduced and are not marked as Shared Time.                                     |
| Reduced Lunch<br>Shared Time         | Reports the total number of students eligible for Reduced and marked as Shared Time.                                                     |
| LEP Onroll                           |                                                                                                    |
| LEP Not Low<br>Income Full<br>Time   | Reports the total number of students with a Program Status of LEP and are not marked as Shared Time.                                     |
| LEP Not Low<br>Income Shared<br>Time | Reports the total number of students with a Program Status of LEP and are marked as Shared Time.                                         |
| LEP and Low<br>Income Full<br>Time   | Reports the total number of students with a Program Status of LEP, an eligibility of Free or Reduced, and are not marked as Shared Time. |
| LEP and Low<br>Income Shared<br>Time | This report shows the total number of students with a Program Status of LEP, eligibility of Free or Reduced, and marked as Shared Time.  |
| Speech Only                          |                                                                                                    |
| Onroll Full Time                     | Reports the total number of students who have a Special Ed Status of Y, a Primary Disability of 17, and are NOT marked as Shared Time.   |
| Onroll Shared<br>Time                | Reports the total number of students with a Special Ed Status of Y, a Primary Disability of 17, and are marked as Shared Time.           |

## **NCLB Report Type**

This section provides total calculations of students by subgroup based on Days Possible, Days Present, and Head Count.

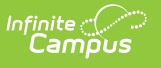

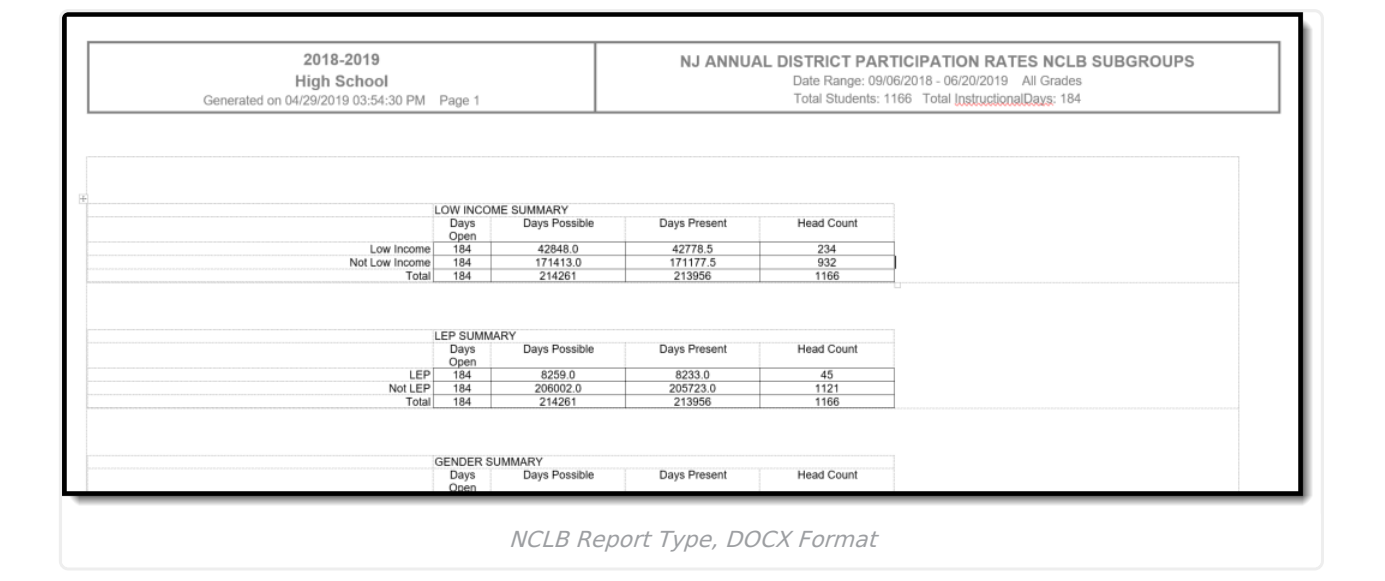

### **Calculations for all NCLB categories**

- Present Day Totals
  - If there is attendance data, subtract the possible day for the attendance information from the day absent from the attendance information.
  - If there is no attendance none, count .5 if the student is shared time and 1 if the student is not.
  - Sum up this information for all days and all students.
  - See the attendance information section above for logic on possible day and day absent.

#### • Possible Day Totals

- Counts as either 1 or .5 possible day (depending on whether the student is shared time) if there is no attendance information for that day or there is attendance information for that day and the possible day is greater than 0.
- Otherwise, it does not count as a possible day.
- Sum up this information for all days for all students.
- Head Count Totals
  - The number of person IDs, ignoring duplicates.

#### **NCLB Report Layout**

Click here to expand...

| Element            | Description                    | Location                                                                             |  |  |  |  |  |  |
|--------------------|--------------------------------|--------------------------------------------------------------------------------------|--|--|--|--|--|--|
| Low Income Summary |                                |                                                                                      |  |  |  |  |  |  |
| Low Income         | Low Income is F or R.          | Student Information > General > Enrollments ><br>State Reporting Fields > Low Income |  |  |  |  |  |  |
| Not Low Income     | Low Income is neither F nor R. | Student Information > General > Enrollments ><br>State Reporting Fields > Low Income |  |  |  |  |  |  |
| Gender             |                                |                                                                                      |  |  |  |  |  |  |

| Element                              | Description                         | Location                                                                                                    |
|--------------------------------------|-------------------------------------|----------------------------------------------------------------------------------------------------|
| Male                                 | Gender is male.                     | Census > People > Demographics > Person<br>Information > Gender                                                      |
| Female                               | Gender is female.                   | Census > People > Demographics > Person<br>Information > Gender                                                      |
| IEP Summary                          |                                     |                                                                                                    |
| IEP                                  | Classification is not<br>blank.     | Student Information > General > Enrollments ><br>Special Education Fields > Special Education<br>Status              |
| Not IEP                              | Classification is null<br>or blank. | Student Information > General > Enrollments ><br>Special Education Fields > Special Education<br>Status              |
| LEP Summary                          |                                     |                                                                                                    |
| LEP                                  | LEP is not blank.                   | Student Information > General > Enrollments ><br>State Reporting Fields > LEP Reporting Fields ><br>LEP Program Type |
| Not LEP                              | LEP is null or blank.               | Student Information > General > Enrollments ><br>State Reporting Fields > LEP Reporting Fields ><br>LEP Program Type |
| Migrant Summary                      |                                     |                                                                                                    |
| Migrant                              | Migrant is Y.                       | Student Information > General > Enrollments ><br>State Reporting Fields > Migrant                                    |
| Not Migrant                          | Migrant is not Y.                   | Student Information > General > Enrollments ><br>State Reporting Fields > Migrant                                    |
| Race/Ethnicity Sum                   | mary                                |                                                                                                    |
| Asian                                | Race Ethnicity is A.                | Census > People > Demographics > Person<br>Information > Race/Ethnicity                                              |
| Black (Not Hispanic)                 | Race Ethnicity is B.                | Census > People > Demographics > Person<br>Information > Race/Ethnicity                                              |
| Hispanic                             | Race Ethnicity is H.                | Census > People > Demographics > Person<br>Information > Race/Ethnicity                                              |
| American Indian or<br>Alaskan Native | Race Ethnicity is I.                | Census > People > Demographics > Person<br>Information > Race/Ethnicity                                              |
| Pacific Islander                     | Race Ethnicity is P.                | Census > People > Demographics > Person<br>Information > Race/Ethnicity                                              |
| White (Not Hispanic)                 | Race Ethnicity is W.                | Census > People > Demographics > Person<br>Information > Race/Ethnicity                                              |

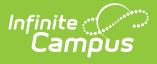

## **Attendance Report Type**

| Gene                 | rated on | 201<br>High<br>04/29/20 | 8-201<br>Scho | 9<br>ol<br>19:45 Pt | / Pag   | e 1  |        |        | NJ    | Atter      | ndance  | Regis  | Date<br>Tota | Range:<br>I Studen | or Cal<br>Se<br>09/06/20<br>its: 308 | endar:<br>ptemb<br>018-09/2<br>Total (r | 18-19<br>er<br>8/2018<br>Istructio | All Grad | ichool an<br>les<br>15 | nd Scho | oolMonth:   |
|----------------------|----------|-------------------------|---------------|---------------------|---------|------|--------|--------|-------|------------|---------|--------|--------------|--------------------|--------------------------------------|-----------------------------------------|------------------------------------|----------|------------------------|---------|-------------|
| PROGRAM TYPE: 09     |          |                         |               | MC                  | NTH OF  | JULY | AUG SE | PT OCT | NOV D | EC JA      | N FEB M | AR APR | MAY JU       | JNE                |                                      |                                         |                                    |          | Days                   |         |             |
|                      | 1st V    | VEEK                    |               |                     | 2nd WEE | ĸ    |        |        |       | 3rd WEE    | K       |        |              |                    | 4th WEEK                             | <                                       |                                    |          |                        |         | EXCESSIVE   |
|                      | T        | F                       | M             | T                   | W       | T    | F      | M      | T     | W          | T       | F      | M            | T                  | W                                    | T                                       | F                                  |          |                        |         | ABSENCE     |
| Grade Name           | 06       | 07                      | 10            | 11                  | 12      | 13   | 14     | 17     | 18    | 19         | 20      | 21     | 24           | 25                 | 26                                   | 27                                      | 28                                 | TOTAL    | PRESENT                | ABSENT  | REASON/DATE |
| 09 STUDENT, ABE      |          |                         |               |                     |         |      |        |        |       |            |         |        |              |                    |                                      |                                         |                                    | 15       | 15                     | 0       |             |
| 09 STUDENT, ASHLEY   |          |                         |               | 1                   |         | 1    |        |        | 1     |            | 1       | 1      |              | 1                  |                                      |                                         |                                    | 15       | 9                      | 6       |             |
| 9 STUDENT, BRIAN     |          |                         |               |                     |         |      |        |        |       |            |         |        |              |                    |                                      |                                         |                                    | 15       | 15                     | 0       |             |
| 9 STUDENT, BRYNN     |          |                         |               |                     |         |      |        |        |       |            |         |        |              |                    |                                      |                                         |                                    | 15       | 15                     | 0       |             |
| 9 STUDENT, CHARLES   |          |                         |               |                     |         |      |        |        |       |            |         |        |              |                    |                                      |                                         |                                    | 15       | 15                     | 0       |             |
| 9 STUDENT, CHRISTINE |          |                         |               |                     |         |      |        |        |       |            |         |        |              |                    |                                      |                                         |                                    | 15       | 15                     | 0       |             |
| 9 STUDENT, DAVID     |          |                         |               | 1                   |         |      |        |        |       |            |         |        |              |                    |                                      |                                         |                                    | 15       | 15                     | 0       |             |
| 9 STUDENT, DIANE     |          |                         |               |                     |         |      |        |        |       |            |         |        |              |                    |                                      |                                         |                                    | 15       | 15                     | 0       |             |
|                      |          |                         | -             |                     |         |      |        |        |       | _ <u> </u> |         |        |              |                    |                                      |                                         |                                    |          |                        |         |             |
|                      | -        |                         |               |                     | -       |      |        |        |       | -          | -       |        |              | -                  |                                      |                                         |                                    |          |                        |         |             |

Attendance Report Type, DOCX Format

| Symbol/Number | Description                                                                             |
|---------------|-----------------------------------------------------------------------------------------|
| -             | Off Roll Day                                                                            |
| I             | Non-Instructional Day                                                                   |
| 1             | A full day's absence                                                                    |
| 2             | Absent, never attended                                                                  |
| 3             | Excused absence due to religious holiday or Bring Your Child to Work Day                |
| 4             | Excused absence from vocational school, residential district closed - no transportation |
| 5             | A half day's absence                                                                    |
| 7             | Home Instruction                                                                        |

### **Attendance Report Layout**

Click here to expand...

| Element      | Definition                                                                                                    | Location                                                                                                    |
|--------------|----------------------------------------------------------------------------------------------------|----------------------------------------------------------------------------------------------------|
| Program Type | <ul><li>The primary program of instruction for the student.</li><li>See the Program Type table for options.</li><li>Alphanumeric, 2 characters</li></ul> | Student Information > General ><br>Enrollments > State Reporting<br>Fields > Program Type<br>EnrollmentNJ. programType |
| Grade Level  | Student's current grade level.<br><i>Alphanumeric, 3 characters</i>                                                                                      | Student Information > General ><br>Enrollments > Grade<br>Enrollment.grade                                             |

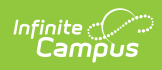

| Element                              | Definition                                                                                                    | Location                                                                                                    |
|--------------------------------------|----------------------------------------------------------------------------------------------------|----------------------------------------------------------------------------------------------------|
| Student Name                         | Student's legal name in Last Name, First<br>Name order.<br><i>Alphanumeric, 50 characters</i>                                          | Census > People > Demographics<br>> Person Information > Last<br>Name<br>Census > People > Demographics<br>> Person Information > First<br>Name<br>Identity.lastName<br>Identity.firstName |
| School Month                         | Period of time for which the report was<br>generated, as selected on the Report<br>Editor.<br><i>Alphanumeric, 25 characters</i>       | Not dynamically stored                                                                                                    |
| Days                                 |                                                                                                    |                                                                                                    |
| Total                                | Total number of instructional days in the selected school month(s).<br><i>Numeric, 4 digits</i>                                        | System Administration ><br>Calendar > Calendar > School<br>Months<br>Calculation, not dynamically<br>stored                                                                                |
| Present                              | Total number of instructional days the student was considered present during the selected school month(s).<br><i>Numeric, 4 digits</i> | Student Information > General ><br>Attendance<br>Calculation, not dynamically<br>stored                                                                                                    |
| Absent                               | Total number of instructional days the student was considered absent during the selected school month(s).<br><i>Numeric, 4 digits</i>  | Student Information > General ><br>Attendance<br>Calculation, not dynamically<br>stored                                                                                                    |
| Excessive<br>Absence<br>Reason/Dates | This field is not used.                                                                                                    |                                                                                                    |

## **Attendance Summary Report Type**

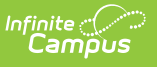

٢

| Program Type: 09         Days Open         Days Possible         Days Present         Head Count           September         15         4574.0         4515.5         308           October         2.3         7084.0         7084.0         308           November         18         5544.0         5044.0         308           December         15         4680.0         6468.0         308           January         21         6468.0         6468.0         308           March         21         6468.0         6468.0         308           March         21         6468.0         6468.0         308           March         21         6468.0         6668.0         308           March         21         6468.0         6668.0         308           March         21         6468.0         6668.0         308           Mary         22         6776.0         6776.0         308           May         22         6776.0         6767.0         308           June         184         59626         56567.5         308                                                                                                    | Generated or       | 2018-2019<br>High School<br>104/29/2019 03:54:30 PM Page | 2 3           | MONTH<br>Date Rang<br>Total Stude | LY ATTENDANCE SUMMAR<br>e: 09/06/2018 - 06/20/2019 All Grade<br>ents: 1166 Total InstructionalDays: 16 | <b>Ý</b><br>вs<br>34 |
|----------------------------------------------------------------------------------------------------|--------------------|----------------------------------------------------------|---------------|-----------------------------------|----------------------------------------------------------------------------------------------------|----------------------|
| Month         Days Open         Days Possible         Days Present         Head Count           September         15         4574.0         4515.5         306           October         23         7084.0         7084.0         308           November         15         4574.0         5544.0         308           November         15         4520.0         4420.0         308           December         21         6463.0         4420.0         308           January         21         6463.0         6463.0         308           January         18         5544.0         5644.0         308           January         21         6463.0         6463.0         308           March         21         6463.0         5544.0         308           March         21         6463.0         308         308           March         21         6463.0         308         308           March         22         6776.0         6776.0         308           May         22         6776.0         6765.0         308           May         184         5662.6         56567.5         308           Program Type: 10 </td <td>Program Type: 09</td> <td></td> <td></td> <td></td> <td></td> <td></td> | Program Type: 09   |                                                          |               |                                   |                                                                                                    |                      |
| September         15         4974.0         44515.5         308           October         23         704.0         7084.0         308           November         18         5544.0         308           December         15         4420.0         4308           January         21         6468.0         6468.0         308           January         21         6468.0         6468.0         308           March         21         6468.0         6468.0         308           March         21         6468.0         6468.0         308           March         21         6468.0         6468.0         308           March         21         6668.0         308         308           June         14         4412.0         4412.0         308           June         14         56626         56567.5         308           Program Type: 10                                                                                                    | Month              | Days Open                                                | Days Possible | Days Present                      | Head Count                                                                                             |                      |
| October         23         7084.0         7084.0         308           November         18         5544.0         5544.0         308           December         15         4420.0         4420.0         308           January         21         6485.0         6465.0         308           February         18         5544.0         5544.0         308           April         21         6465.0         6465.0         308           April         17         5236.0         5236.0         308           April         17         5238.0         5238.0         308           March         22         6776.0         6776.0         308           June         14         4312.0         4312.0         308           June         184         56626         56567.5         56567.5                                                                                                    | September          | 15                                                       | 4574.0        | 4515.5                            | 308                                                                                                    |                      |
| November         18         5544.0         5544.0         308           December         15         4420.0         308           January         21         6468.0         6468.0         308           February         18         5544.0         5544.0         308           March         21         6468.0         6468.0         308           March         21         6468.0         6468.0         308           March         21         6468.0         6468.0         308           March         21         6468.0         6468.0         308           May         22         6776.0         6776.0         308           June         14         4312.0         4312.0         308           June         184         56626         56567.5         56567.5           Program Type: 10                                                                                                    | October            | 23                                                       | 7084.0        | 7084.0                            | 308                                                                                                    |                      |
| December         15         4420.0         4420.0         308           January         21         6468.0         6468.0         308           February         18         5544.0         5544.0         308           March         21         6468.0         6468.0         308           April         17         5236.0         5236.0         308           March         22         6776.0         6776.0         308           June         14         4912.0         4912.0         308           June         184         56626         56567.5         508                                                                                                    | November           | 18                                                       | 5544.0        | 5544.0                            | 308                                                                                                    |                      |
| January         21         6680.0         6680.0         308           February         18         5544.0         5544.0         308           March         21         6468.0         6468.0         308           April         17         5236.0         308           April         17         5236.0         308           June         14         4312.0         4312.0         308           Total for the year         184         56626         56567.5         56567.5                                                                                                    | December           | 15                                                       | 4620.0        | 4620.0                            | 308                                                                                                    |                      |
| February         18         5544.0         308           March         21         6489.0         5649.0         308           April         17         5236.0         5236.0         308           May         22         6776.0         6776.0         308           June         14         4312.0         4312.0         308           June         184         56626         56567.5                                                                                                    | January            | 21                                                       | 6468.0        | 6468.0                            | 308                                                                                                    |                      |
| March         21         6468.0         6668.0         308           April         17         5236.0         5236.0         308           May         22         6776.0         6776.0         308           June         14         4312.0         4312.0         308           Total for the year         184         56626         56567.5         308           Program Type: 10         Program Type: 10                                                                                                    | February           | 18                                                       | 5544.0        | 5544.0                            | 308                                                                                                    |                      |
| April         17         5236.0         5236.0         308           May         22         6776.0         6776.0         308           June         14         4312.0         4312.0         308           Total for the year         184         56626         56567.5           Program Type: 10         Month           Month         Days Open         Days Possible         Days Present         Head Count                                                                                                    | March              | 21                                                       | 6468.0        | 6468.0                            | 308                                                                                                    |                      |
| May         22         6776.0         6776.0         306           June         14         4312.0         4312.0         306           Total for the year         184         56626         56567.5         306           Program Type: 10         Program Type: 10           Days Open         Days Possible         Days Present         Head Count                                                                                                    | April              | 17                                                       | 5236.0        | 5236.0                            | 308                                                                                                    |                      |
| June 14 4312.0 4312.0 308 Total for the year 184 56626 56567.5 Program Type: 10 Month Days Open Days Possible Days Present Head Count                                                                                                    | May                | 22                                                       | 6776.0        | 6776.0                            | 308                                                                                                    |                      |
| Total for the year     184     56626     56567.5       Program Type: 10                                                                                                    | June               | 14                                                       | 4312.0        | 4312.0                            | 308                                                                                                    |                      |
| Program Type: 10 Month Days Open Days Possible Days Present Head Count Open Days Present Head Count                                                                                                    | Total for the year | 184                                                      | 56626         | 56567.5                           |                                                                                                    |                      |
| Month Days Open Days Possible Days Present Head Count                                                                                                    | Program Type: 10   |                                                          |               |                                   |                                                                                                    |                      |
| 0-starbas 45 4440.0 4040.0 075                                                                                                    | Month              | Days Open                                                | Days Possible | Days Present                      | Head Count                                                                                             |                      |
| September 10 4112 4114311 775                                                                                                    | Sentember          | 15                                                       | 4112.0        | 4043.0                            | 275                                                                                                    |                      |

٦.

### **Attendance Summary Report Layout**

• Click here to expand...

| Element               | Definition                                                                                                    | Location                                                                                                    |
|-----------------------|----------------------------------------------------------------------------------------------------|----------------------------------------------------------------------------------------------------|
| Program<br>Type       | The primary program of instruction for<br>the student.<br><i>Alphanumeric, 2 characters</i>                                      | Student Information > General ><br>Enrollments > State Reporting Fields ><br>Program Type<br>EnrollmentNJ. programType |
| School<br>Month       | Period of time for which the report was<br>generated, as selected on the Report<br>Editor.<br><i>Alphanumeric, 25 characters</i> | Not dynamically stored                                                                                                 |
| Total for<br>the Year | Total number of days in the school<br>month for the entire year.<br><i>Numeric, 2 digits</i>                                     | Not dynamically stored                                                                                                 |
| Days Open             | Total number of instructional days in<br>the selected school month.<br><i>Numeric, 2 digits</i>                                  | Not dynamically stored                                                                                                 |
| Days<br>Possible      | Total number of possible days of<br>school attendance for each student in<br>the program.<br><i>Numeric, 6 digits</i>            | Not dynamically stored                                                                                                 |

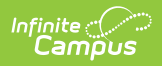

| Element         | Definition                                                                                               | Location               |
|-----------------|----------------------------------------------------------------------------------------------------|------------------------|
| Days<br>Present | Total number of possible days present<br>for each student in the program.<br><i>Numeric, 6 digits</i>    | Not dynamically stored |
| Head<br>Count   | Total number of students enrolled in<br>the program during the school month.<br><i>Numeric, 3 digits</i> | Not dynamically stored |